## Setting up automatic clearing of Cookies and Cache on browser exit.

Choose the browser you would like instructions for:

Google Chrome

Mozilla Firefox

Microsoft Internet Explorer

## **Google Chrome**

Google Chrome doesn't include the ability to automatically clear all your private data when you close it. However, you can have Chrome automatically clear cookies on exit or use an extension to have it automatically clear everything.

To get started, open the Settings screen from Chrome's menu.

| 🗅 about:blank 🛛 🗙   |                         |                |
|---------------------|-------------------------|----------------|
| ← → C 🗋 about:blank |                         | ☆ *            |
|                     | New tab                 | Ctrl+T         |
|                     | New window              | Ctrl+N         |
|                     | New incognito window    | Ctrl+Shift+N   |
|                     | Bookmarks               | +              |
|                     | Edit                    | Cut Copy Paste |
|                     | Zoom                    | - 100% + []    |
|                     | Save page as            | Ctrl+S         |
|                     | Find                    | Ctrl+F         |
|                     | Print                   | Ctrl+P         |
|                     | Tools                   | +              |
|                     | History                 | Ctrl+H         |
|                     | Downloads               | Ctrl+J         |
|                     | Signed in as            | ····           |
|                     | Settings                |                |
|                     | About Google Chrome     | ~              |
|                     | View background pages ( | (6)            |
|                     | Help                    |                |
|                     | Exit                    |                |

Click the Show advanced settings link at the bottom of the Settings page.

| Settings   |                                                                         |
|------------|-------------------------------------------------------------------------|
| ← → C 🗋 o  | hrome://settings 🖒 " 🔳                                                  |
| Chrome     | Settings is instant for faster searching (omnibox input may be togoted) |
| History    | Users                                                                   |
| Extensions | You are currently the only Google Chrome user.                          |
| Settings   | Add new user Delete this user Import bookmarks and settings             |
| Help       | Default browser<br>The default browser is currently Google Chrome.      |
|            | Show advanced settings                                                  |
| •          | 4                                                                       |

Click the Content settings button under the Privacy header.

| Settings   |                                                                                                    | x |
|------------|----------------------------------------------------------------------------------------------------|---|
| ← → C 🗋    | chrome://settings 🖒 "                                                                                                    |   |
| Chrome     | Search                                                                                                    |   |
| History    | Default browser                                                                                                    |   |
| Extensions | The default browser is currently Google Chrome.                                                                                           | Ξ |
| Settings   | Privacy                                                                                                    |   |
| Help       | Clear browsing data<br>Google Chrome may use web services to improve your browsing experience. You m<br>these services. <u>Learn more</u> | z |
|            | Use a web service to help resolve navigation errors                                                                                       | - |
| •          | 4                                                                                                    |   |

Under Cookies, select "Keep local data only until I quit my browser" and click OK. When you close Chrome, it will now automatically clear your cookies.

|   |                                                              |     | x   |
|---|--------------------------------------------------------------|-----|-----|
| 1 | , Settings - Content setting: ×                              |     |     |
| < | → C C chrome://settings/content                              | ☆ » | ≡   |
|   |                                                              |     | -   |
|   | Content settings                                             |     |     |
|   |                                                              |     |     |
|   | Cookies                                                      |     |     |
|   | <ul> <li>Allow local data to be set (recommended)</li> </ul> |     | E   |
|   | Keep local data only until I quit my browser                 |     |     |
|   | Block sites from setting any data                            |     |     |
|   | Block third-party cookies and site data                      |     |     |
|   |                                                              | O   | ĸ 📮 |
| • | III                                                          |     | Þ.  |

If you want to clear all your private data when you close Chrome, install the <u>Click&Clean</u> <u>extension</u> from the Chrome Web Store.

After installing it, click the Click&Clean button on your browser toolbar and select Options.

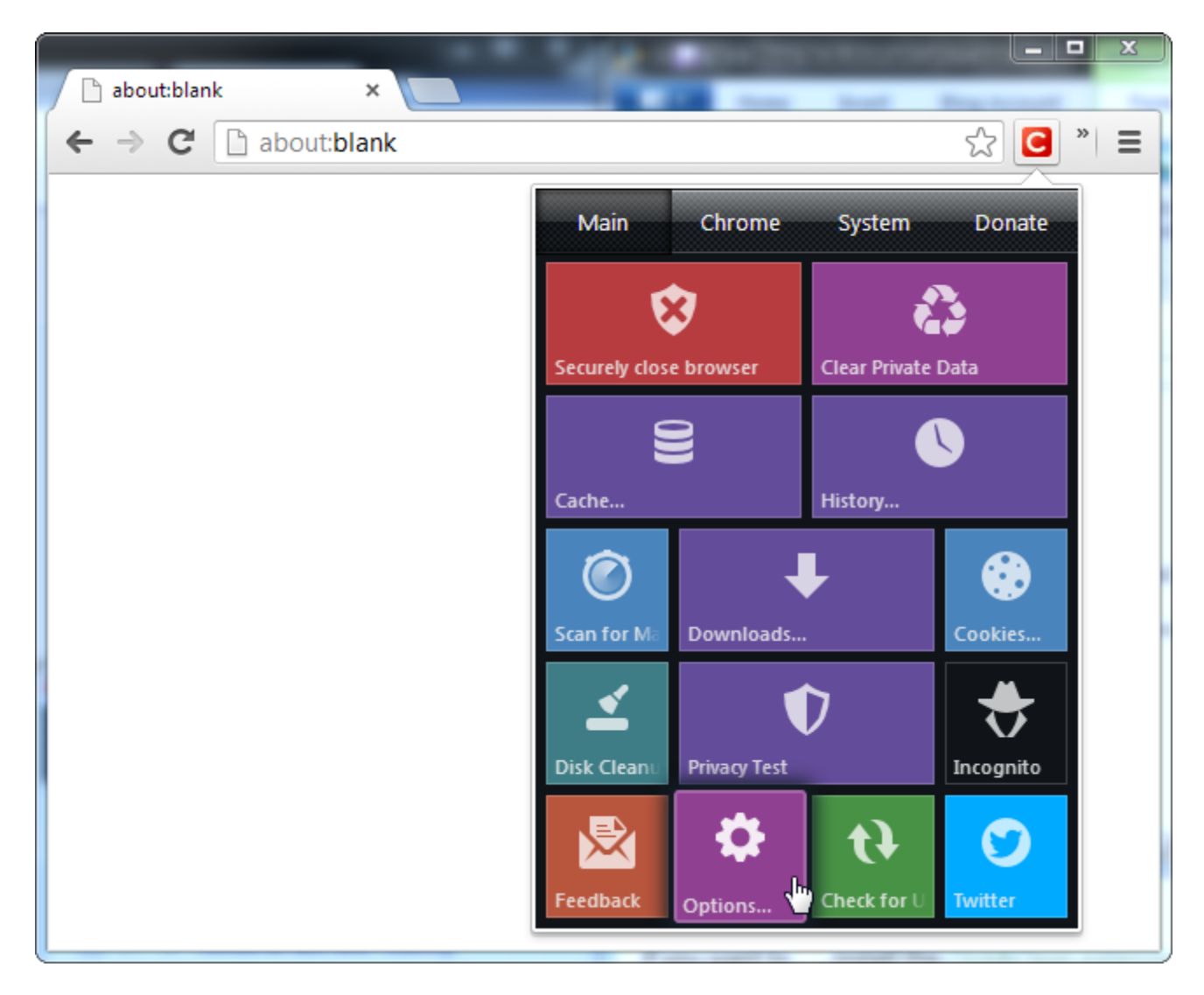

Enable the "Delete private data when Chrome closes" option under Extra. You can control which types of data will be automatically deleted using the options in this window.

| Don't forget to Rate 5 ★ +Subscribe 🖤 Donate |
|----------------------------------------------|
|                                              |
| 🔲 🔎 🍁 Close App after cleaning               |
|                                              |
|                                              |
| Add commands to context menu                 |
| Delete private data when Chrome closes       |
|                                              |
|                                              |
| Dev History Run Cleaner                      |
|                                              |

## **Mozilla Firefox**

Firefox has the built-in ability to clear all your private data when you close it – no extensions required. To get started, open the Firefox menu and select Options.

| New Tab<br>Start Private Browsing<br>Edit // Point Comments<br>Find                        | *                                                         | Bookmarks<br>History<br>Downloads               | •                                               | ∰ ⊽ <b>C</b>                                    | 🛛 🕈 Google                                      | ٩                                                   | Â                                                       | <b>[]</b> -                                             |
|--------------------------------------------------------------------------------------------|-----------------------------------------------------------|-------------------------------------------------|-------------------------------------------------|-------------------------------------------------|-------------------------------------------------|-----------------------------------------------------|---------------------------------------------------------|---------------------------------------------------------|
| save Page As<br>Email Link<br>Print<br>Web Developer<br>Full Screen<br>Set Up Sync<br>Exit | *                                                         | Add-ons<br>Options<br>Help                      | •                                               |                                                 |                                                 |                                                     | m                                                       | OZ                                                      |
| Googl                                                                                      | e                                                         |                                                 |                                                 |                                                 |                                                 | Search                                              |                                                         | -                                                       |
| F S                                                                                        | Veb Developer<br>ull Screen<br>et Up Sync<br>xit<br>Googl | Veb Developer  Ull Screen et Up Sync xit Google | Veb Developer  Ull Screen et Up Sync xit Google | Veb Developer  ull Screen et Up Sync xit Google | Veb Developer  ull Screen et Up Sync xit Google | Veb Developer  ull Screen et Up Sync xit Google III | Veb Developer  ull Screen et Up Sync xit  Google Search | Veb Developer  ull Screen et Up Sync xit  Google Search |

Select the Privacy icon and choose "Use custom settings for history." Enable the "Clear history when Firefox closes" check box.

| Options             |                    |                      |                          |             |          |            | ×        |
|---------------------|--------------------|----------------------|--------------------------|-------------|----------|------------|----------|
|                     |                    | 页                    |                          | 90          |          | $\bigcirc$ | ÷        |
| General             | Tabs               | Content              | Applications             | Privacy     | Security | Sync       | Advanced |
| Tracking<br>Tell w  | ebsites I <u>d</u> | o not want t         | o be tracked             |             |          |            |          |
| History             |                    |                      |                          |             |          |            |          |
| Firefox <u>w</u> il | l: Use c           | ustom settin         | gs for history           | •           |          |            |          |
|                     | ways use j         | orivate brow         | sing mode                |             |          |            |          |
|                     | Remen              | n <u>b</u> er my bro | wsing and down           | load histor | у        |            |          |
|                     | Remen              | nber search a        | and <u>f</u> orm history | ,           |          |            |          |
|                     | Accept             | cookies fro          | m sites                  |             |          | Exce       | eptions  |
|                     | ✓ Acc              | ept third-pa         | arty cookies             |             |          |            |          |
|                     | <u>K</u> eep u     | ntil: they           | expire 🔹                 | •           |          | Show C     | ookies   |
|                     | ✓ Clear h          | istory when          | Firefox closes           |             |          | Se         | ttings   |
| -Location E         | Bar                |                      |                          |             |          |            | ~        |
| When <u>u</u> sir   | ng the loca        | ation bar, su        | ggest: History           | and Bookr   | marks 🔻  |            |          |
|                     |                    |                      |                          | ОК          | Cance    |            | Help     |

To control which types of private data Firefox automatically clears, click the Settings button and choose the types of private date you don't want.

| Settings for Clearing History                           | ×                       |  |  |  |
|---------------------------------------------------------|-------------------------|--|--|--|
| When I quit Firefox, it should automatically clear all: |                         |  |  |  |
| History                                                 |                         |  |  |  |
| Browsing History                                        | ✓ Cookies               |  |  |  |
| Download History                                        | Active Logins           |  |  |  |
| ✓ Eorm & Search History                                 | ✓ C <u>a</u> che        |  |  |  |
| Data                                                    |                         |  |  |  |
| Saved <u>P</u> asswords                                 | Offline Website<br>Data |  |  |  |
| Site Preferences                                        |                         |  |  |  |
| ОК                                                      | Cancel <u>H</u> elp     |  |  |  |

## **Internet Explorer**

Internet Explorer has the built-in ability to clear its private data when you close it, too. Click the gear icon and select Internet options to get started.

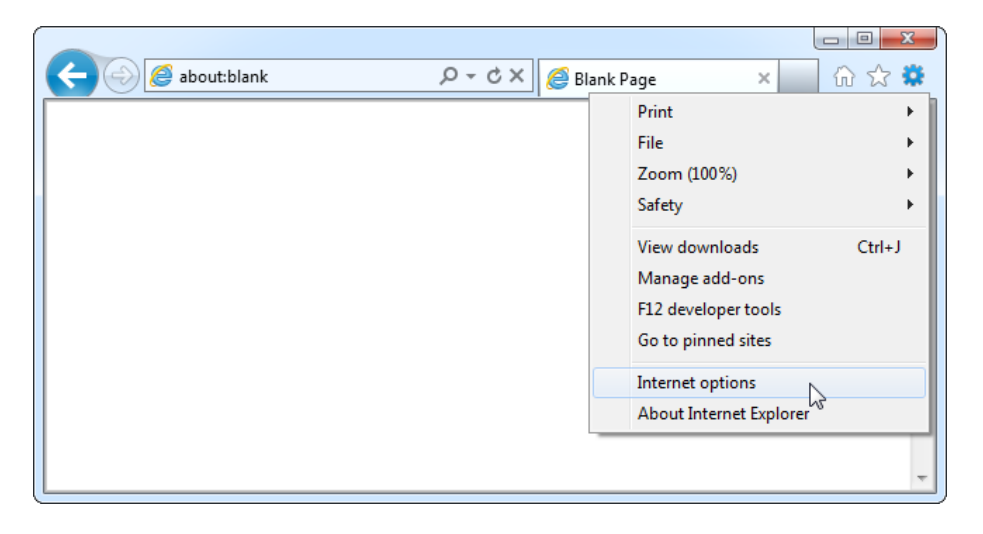

On the General tab, enable the "Delete browsing history on exit" option.

| Internet Optio | ons              |                        |                             |                 |                                        | 2 X       |
|----------------|------------------|------------------------|-----------------------------|-----------------|----------------------------------------|-----------|
| General Se     | ecurity          | Privacy                | Content                     | Connections     | Programs                               | Advanced  |
| Home page      | e                |                        |                             |                 |                                        |           |
|                | http:/           | //www.g                | page tabs,<br>pogle.ca/     | type each add   | ress on its o                          | wn line.  |
|                |                  |                        |                             |                 |                                        | Ŧ         |
|                |                  | Use cu                 | rrent                       | Use default     | Use                                    | blank     |
| Browsing I     | history          |                        |                             |                 |                                        |           |
|                | Delete<br>and we | temporar<br>b form inf | y files, hist<br>formation. | ory, cookies, s | aved passw                             | ords,     |
| L _            | 🗸 Dele           | ete brows              | ing history                 | on exit         |                                        |           |
|                |                  |                        | (                           | Delete          | Set                                    | tings     |
| Search -       |                  |                        |                             |                 | ~~~~~~~~~~~~~~~~~~~~~~~~~~~~~~~~~~~~~~ |           |
|                | Change           | e search d             | lefaults.                   |                 | Set                                    | tings     |
| Tabs —         |                  |                        |                             |                 |                                        |           |
|                | Change<br>tabs.  | e how wel              | opages are                  | displayed in    | Set                                    | tings     |
| Appearan       | ce —             |                        |                             |                 |                                        |           |
| Colo           | ors              | Lang                   | juages                      | Fonts           | Acces                                  | ssibility |
|                |                  |                        |                             |                 |                                        |           |
|                |                  |                        | OK                          | Ca              | incel                                  | Apply     |

Click the Delete button to customize which types of data Internet Explorer will clear. You may want to uncheck "Preserve Favorites website data" or Internet Explorer will keep cookies and cache files for websites you have saved as favorites.

Click the Delete button when you are done. Internet Explorer will immediately clear your private data and then clear it each time you close your browser.

| Delete Browsing History                                                                                                    |
|----------------------------------------------------------------------------------------------------|
| Preserve Favorites website data<br>Keep cookies and temporary Internet files that enable your favorite<br>websites to retain preferences and display faster.                                                               |
| Temporary Internet files<br>Copies of webpages, images, and media that are saved for faster<br>viewing.                                                                                                    |
| Cookies<br>Files stored on your computer by websites to save preferences<br>such as login information.                                                                                                    |
| History<br>List of websites you have visited.                                                                                                    |
| Download History<br>List of files you have downloaded.                                                                                                    |
| Form data<br>Saved information that you have typed into forms.                                                                                                    |
| Passwords<br>Saved passwords that are automatically filled in when you sign in<br>to a website you've previously visited.                                                                                                  |
| ActiveX Filtering and Tracking Protection data<br>A list of websites excluded from filtering, and data used by Tracking<br>Protection to detect where websites might be automatically sharing<br>details about your visit. |
| About deleting browsing history Delete Cancel                                                                                                    |